#### **CMS Best Practices**

**Physical Inventory** 

#### **Physical Inventory**

- At the end of each month, there is a count of the inventory items at your site
  - This count is entered into CMS
  - This Physical Inventory count updates the on-hand inventory values
- The sites need to complete their physical inventories by the last working day of every month in order to comply with FSD policies and procedures

# **CMS Best Practices Objective**

- Physical Inventory Worksheet
  - Print
  - Manually count and record all items on inventory worksheet
- Key into CMS the Physical Inventory count
  - As you enter the information, notice the total value column
  - If the amount is excessive, make corrections
- Before completing the inventory, review the Physical Inventory Value Report
  - Verify that the Physical Inventory was entered into CMS correctly
    - Look for abnormal dollar amounts
  - Make necessary corrections
- Once all items are entered and verified correctly in the system, mark the Physical Inventory as "Completed"

### The Physical Inventory Worksheet

- Print a copy prior to conducting the physical inventory of all items on hand
- The list consists of all inventory items in a school site
- It is used to record the actual physical counts

| Report Viewer                             |                                |                 |             |                 |             |   |
|-------------------------------------------|--------------------------------|-----------------|-------------|-----------------|-------------|---|
|                                           | 9 🖲 AA AA 🗸                    |                 |             |                 |             |   |
| Main Report                               |                                |                 |             |                 |             |   |
|                                           |                                |                 |             |                 |             |   |
|                                           |                                |                 |             |                 |             |   |
| **                                        | L                              | AUSD Training S | Site        |                 |             |   |
| exrs.                                     |                                |                 |             |                 |             |   |
| L'Anna Anna Anna Anna Anna Anna Anna Anna | Physical 1                     | Inventory Wo    | rksheet     |                 |             |   |
| 1853601 LAUSD                             | Training Site                  |                 |             |                 |             | _ |
|                                           |                                | Units/ Cases On | Case        | Broken          | Broken Uni  |   |
| Stock Number                              | Description                    | Case Hand       | Description | On Hand         | Description |   |
| 1010                                      | BEANS GREEN CUT 6/#10 CAN      | 6.00            | CS          |                 | EA          |   |
| 1019                                      | SYRUP TABLE SQZE BTL 12/12 OZ  | 12.00           | CS/12       |                 | EA          |   |
| 1021                                      | PC SYRUP TABLE 100/1.5 OZ      | 100.00          | CS/100      |                 | EA          |   |
| 1022                                      | JAM STRAWBERRY #10 CAN         | 6.00            | CS/6        |                 | EA          |   |
| 1023                                      | PC JAM STRAWBERRY 200/0.5 OZ   | 200.00          | CS/200      |                 | EA          |   |
| 1030                                      | JELLY GRAPE #10 CAN            | 1.00            | EA          |                 | EA          |   |
| 1031                                      | SALSA 4/1 GAL                  | 4.00            | CS/4        |                 | EA          |   |
| 1037                                      | PC JELLY GRAPE 200/0.5 OZ      | 200.00          | CS/200      |                 | EA          |   |
| 1038                                      | PC SAUCE TACO 500/9 GR         | 500.00          | CS/500      |                 | EA          |   |
| 1039                                      | PC SAUCE HOT 200/7 GR          | 200.00          | CS/200      |                 | EA          |   |
| 1040                                      | PEARS DICED 6/#10 CAN SRP      | 6.00            | CS/6        |                 | CAN         |   |
| 1045                                      | CORN WHOLE KERNEL 6/#10 CAN    | 6.00            | CS/6        |                 | EA          |   |
| 1061                                      | CHILES DICED GREEN #2.5 CAN    | 1.00            | EA          |                 | EA          |   |
| 1077                                      | POTATOES MASHED FLAKE 6/5 LB   | 6.00            | CS/6        |                 | EA          |   |
| 1095                                      | FLAVOR IMITATION VANILLA 32 OZ | 1.00            | BTL         |                 | EA          |   |
| 1098                                      | SAUCE BARBECUE 4/1 GAL         | 4.00            | CS/4        |                 | EA          |   |
| 1000                                      | DC SALICE RRO 200_500/12CD     | 200 00          | rc/200      |                 | E۷          | > |
| Current Page No.: 1                       | Total Page No.: 16             |                 | Zoi         | om Factor: 150% |             |   |

### Accessing The Physical Inventory Screen

- Go to Back of the House
- Inventory Management
- Physical Inventory
- Physical Inventory Counts
- The Physical Inventory Counts screen displays

| Physical Inventory | Counts                 |           |             |           |        |              |             |               |
|--------------------|------------------------|-----------|-------------|-----------|--------|--------------|-------------|---------------|
| Goto               |                        | No.       |             | in court  | 10.200 |              |             | N.            |
| Ogtak II I         | 1 0/1 / // [][         | iew X Dev | te (13 Save | KO Cancel | Bunt   | Cir Export • | - See Field | ALC: Close    |
| Search Criteria    |                        |           |             |           |        |              |             |               |
| Site: 1050501      | LAUSD Training Site    | Y         |             |           |        |              |             |               |
| Select Date Range  |                        |           |             |           |        |              |             |               |
| From: (cope)       | To: (none)             |           |             |           |        |              |             |               |
| Hore (note)        | io. (none)             |           |             |           |        |              |             |               |
| Indude Complete    | d Physical Inventories |           |             |           |        | [            | Search      | Reset         |
|                    |                        |           |             |           |        | 1            |             |               |
|                    | Date                   |           |             |           | Site C | omplete      |             |               |
| 09/30/2009         |                        |           |             |           |        |              |             |               |
|                    |                        |           |             |           |        |              |             |               |
|                    |                        |           |             |           |        |              |             |               |
|                    |                        |           |             |           |        |              |             |               |
|                    |                        |           |             |           |        |              |             |               |
|                    |                        |           |             |           |        |              |             |               |
|                    |                        |           |             |           |        |              |             |               |
|                    |                        |           |             |           |        |              |             |               |
|                    |                        |           |             |           |        |              |             |               |
|                    |                        |           |             |           |        |              |             |               |
|                    |                        |           |             |           |        |              |             |               |
|                    |                        |           |             |           |        |              |             |               |
|                    |                        |           |             |           |        |              | p           | rocess ID: 11 |

#### **Enter Physical Inventory Counts**

- Select the inventory date
- Make sure you select the correct;

Month

•Year

• Click OK

| Select the Site and Date for th | e Physical Inventory |
|---------------------------------|----------------------|
| Site: 1482901 🔽 LAUSD           | Training Site 🗸      |
| Select Physical Inventory Date: | 10/30/2009 🔽         |
| Limit By Location               |                      |
| Select Locations                | 11/30/2009           |
| Selected                        | 12/31/2009           |
|                                 | 1/29/2010            |
|                                 | 2/26/2010            |
|                                 | 4/30/2010            |
|                                 | 5/31/2010            |
|                                 |                      |
|                                 |                      |
|                                 |                      |
|                                 |                      |
|                                 | OK Cancel            |

# Enter Physical Inventory Counts (cont)

- Ensure the items are entered correctly
- Units
  - Yield of the case
- Case Quantity
  - Full, unopened cases only
- Broken Quantity
  - Amount left in the opened case, partial quantities
- Pay attention to the total value column as you are inputting items
  - If the amount is excessive you may have entered the broken quantity incorrectly
  - Example: item entered as a whole number, rather than a decimal

| 🗟 Physical Inventory                                                                                          |                                                                                                    |                    |            |          |         |              |                 |          |
|----------------------------------------------------------------------------------------------------|----------------------------------------------------------------------------------------------------|--------------------|------------|----------|---------|--------------|-----------------|----------|
| Eile Goto                                                                                                    |                                                                                                    |                    |            |          |         |              |                 |          |
| 🗄 🔎 Search 🏢 List   H 🖪 📔 🚺 of 1   🕨 M   🗋 New 🗙 Delete 🔒 Save 🌇 Cancel   🍛 Brint 🗊 Export 👻 🧶 Help   鞭 Close |                                                                                                    |                    |            |          |         |              |                 |          |
| Site:                                                                                                    | Site: 1853601 🗸 LAUSD Training Site 🔹 Physical Inventory Date: 9/30/2009                                                                                                    |                    |            |          |         |              |                 |          |
| Quick E                                                                                                    | Entry Physical Inver                                                                                                    | ntory List         |            |          |         |              | Completed       |          |
| Expa                                                                                                    | Filter By:       Expand All       Category:     Iteration         Sort By:                                                                                                    |                    |            |          |         |              |                 |          |
|                                                                                                    |                                                                                                    | _ Quantity On Hanu | Entereu On | IY       |         | Stock Number |                 |          |
|                                                                                                    | Stock Number 🗠                                                                                                    | Description        | Units      | Case Qty | Bkn Qty | Receive Date | Total Value     | <u>^</u> |
|                                                                                                    | 1010                                                                                                    | BEANS GREEN CUT    | 6.00       | 6        | 3       |              | \$129.9999      | _        |
|                                                                                                    | 1019                                                                                                    | SYRUP TABLE SQZ    | 12.00      | 3        | 6       |              | \$60.1650       | Ξ        |
|                                                                                                    | 1022                                                                                                    | JAM STRAWBERRY     | 6.00       | 9        | 0.00    |              | \$535.2300      |          |
|                                                                                                    | 1023                                                                                                    | PC JAM STRAWBE     | 200.00     | 4        | 0.00    |              | \$28.6400       |          |
| ▶                                                                                                    | 1039                                                                                                    | PC SAUCE HOT 20    | 200.00     | 0        | 100.00  |              | \$2.0000        |          |
|                                                                                                    | 1103                                                                                                    | PC CATSUP TOMAT    | 500.00     | 3        | 250.00  |              | \$26.7450       |          |
|                                                                                                    | 1105                                                                                                    | CONCENTRATE BE     | 1.00       | 1        | 0.00    |              | \$2.3311        | ~        |
| Case [                                                                                                    | Case Description: CS/200 Broken Description: EA                                                                                                    |                    |            |          |         |              |                 |          |
|                                                                                                    | Case Price: \$4.0075 Broken Price: \$0.0200                                                                                                    |                    |            |          |         |              |                 |          |
| Purcha                                                                                                    | Purchased Value Entered: \$785.1110 USDA Value Entered: \$0.0000 Total Value Entered: \$785.1110                                                                                                    |                    |            |          |         |              |                 |          |
| **N<br>The                                                                                                    | **NOTE: Total Item Value is to assist in judging data entry accuracy. It is based on the price of the item as displayed on this screen.<br>The actual price of the item may vary based on the price at which the item was received. |                    |            |          |         |              |                 |          |
| Changes                                                                                                    | pending                                                                                                    |                    |            |          |         |              | Process ID: 110 | 0026     |

#### Physical Inventory Value Report

• Before you complete your Physical Inventory you must review the Physical Value Report to ensure the values are not excessive

- Go to Reports >
   Inventory > Physical
   Inventory Value
- Select All Sites under Site Selection
- Click on the Preview button to review the report

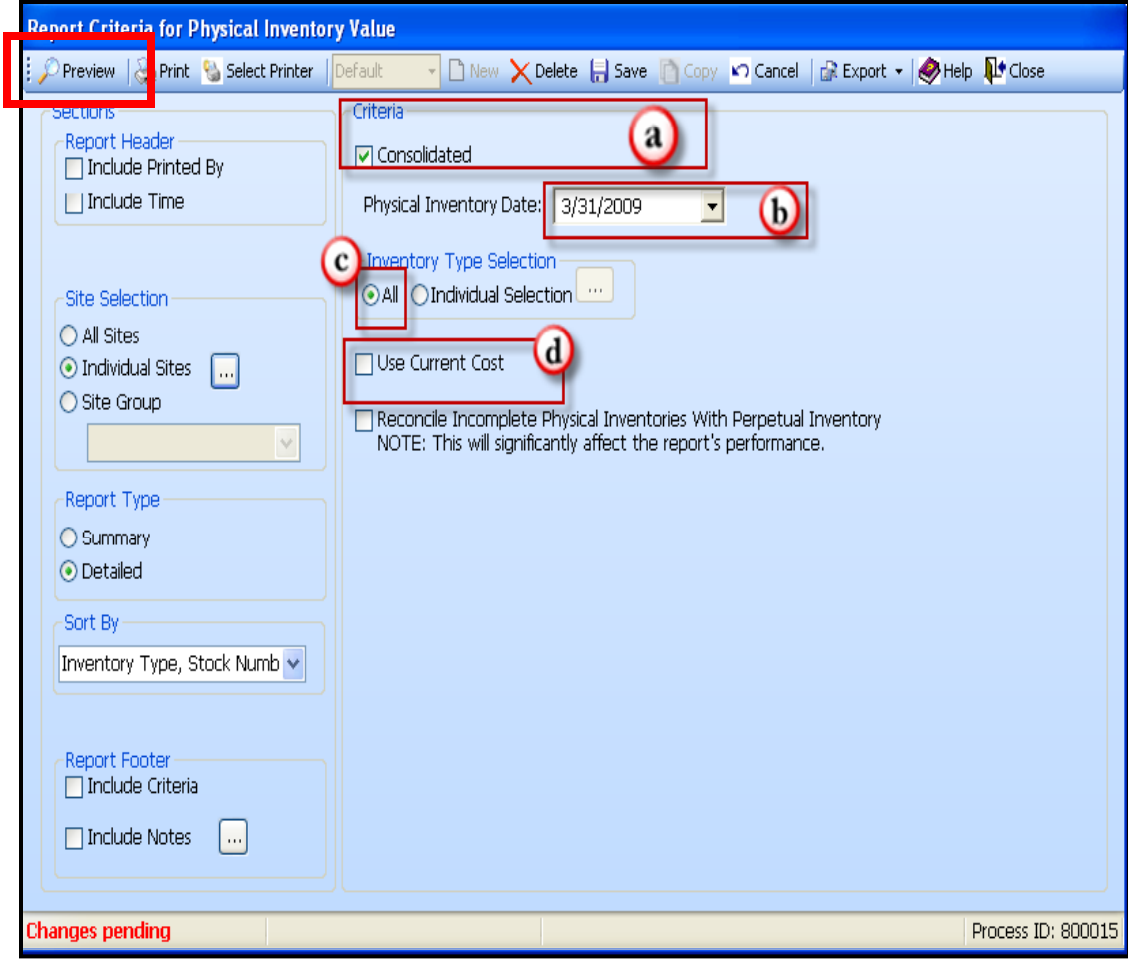

# Physical Inventory Value Report (cont)

- Review the total dollar amount of the inventory entered.
  - If the total dollar amount is excessive , check each type and category to see where the error may have been made
- Go back to the Physical Inventory to make any correction needed
- Rerun the Physical Inventory Value report
- recheck the totals
  - If amounts are
     acceptable go back and
     mark the Physical
     Inventory complete

| LAUSD Central Office Physical Inventory Value Report                                                                                                    |                                     |                  |                  |                  |                    |                |                                                                                                    |  |
|----------------------------------------------------------------------------------------------------|-------------------------------------|------------------|------------------|------------------|--------------------|----------------|----------------------------------------------------------------------------------------------------|--|
| -                                                                                                    | Physical Inventory Date: 03/31/2009 |                  |                  |                  |                    |                |                                                                                                    |  |
| Food<br>Stock Number                                                                                                    | Stock Description                   | Case<br>Quantity | Cost Per<br>Case | Unit Per<br>Case | Broken<br>Quantity | Broken<br>Cost | Extended Value                                                                                                    |  |
| 1003                                                                                                    | CHEESE PEPPER JACK SLCD1.3 LB       | 10.00            | 6.9383           | 1.00             | 3.00               | 6.9383         | \$90.1979                                                                                                    |  |
|                                                                                                    |                                     | Total value      | for Cheese P     | PEPPER JACK      | SLCD1.3 LB         |                | \$90.1979                                                                                                    |  |
| 1005                                                                                                    | CHEESE STRING MOZZ IND 1 OZ         | 12.00            | 28.9700          | 200.00           | 2.00               | 0.1449         | \$347.9298                                                                                                    |  |
|                                                                                                    |                                     | Total value      | for Cheese s     | STRING MOZZ      | IND 1 OZ           |                | \$347.9298                                                                                                    |  |
| 1100                                                                                                    | VINEGAR RED WINE 1 GAL              | 10.00            | 0.0000           | 1.00             | 2.00               | 0.0000         | \$0.000                                                                                                    |  |
|                                                                                                    |                                     | Total value      | for VINEGAR      | RED WINE 1       | GAL                |                | \$0,000                                                                                                    |  |
|                                                                                                    |                                     | rotal ratio      |                  |                  |                    |                | 40.0000                                                                                                    |  |
|                                                                                                    |                                     | Total value      | for Food         |                  |                    |                | \$438.1277                                                                                                    |  |
| Total for all Sites                                                                                                    | 8                                   | Total value      | for Food         |                  |                    |                | \$438.1277                                                                                                    |  |
| Total for all Sites<br>Types                                                                                                    | 5                                   | Total value      | for Food         |                  |                    |                | \$438.1277<br>Valu                                                                                                    |  |
| Total for all Sites<br>Types<br>Total Food                                                                                                    | ŝ                                   | Total value      | for Food         |                  |                    |                | \$438.1277<br>Valu<br>\$438.1277                                                                                               |  |
| Total for all Sites<br>Types<br>Total Food<br>Total Supplies                                                                                                    | 5                                   | Total value      | for Food         |                  |                    |                | \$438.1277<br>Valu<br>\$438.1277<br>\$0.0000                                                                                   |  |
| Total for all Sites<br>Types<br>Total Food<br>Total Supplies<br>Total Equipment                                                                                                    | 5                                   | Total value      | for Food         |                  |                    |                | \$438.1277<br>Valu<br>\$438.1277<br>\$0.0000<br>\$0.0000                                                                       |  |
| Total for all Sites<br>Types<br>Total Food<br>Total Supplies<br>Total Equipment<br>Total USDA                                                                                       | 5                                   |                  | for Food         |                  |                    |                | \$438.1277<br>\$438.1277<br>\$438.1277<br>\$0.0000<br>\$0.0000<br>\$0.0000                                                     |  |
| Total for all Sites<br>Types<br>Total Food<br>Total Supplies<br>Total Equipment<br>Total USDA<br>Total                                                                              | 5                                   |                  | for Food         |                  |                    |                | \$438.1277<br>\$438.1277<br>\$0.0000<br>\$0.0000<br>\$0.0000<br>\$438.1277                                                     |  |
| Total for all Sites<br>Types<br>Total Food<br>Total Supplies<br>Total Equipment<br>Total USDA<br>Total                                                                              | 5                                   |                  | for Food         |                  |                    |                | \$438.1277<br>\$438.1277<br>\$438.1277<br>\$0.0000<br>\$0.0000<br>\$0.0000<br>\$438.1277                                       |  |
| Total for all Sites<br>Types<br>Total Food<br>Total Supplies<br>Total Equipment<br>Total USDA<br>Total<br>Total for all Sites                                                       | 5                                   |                  | for Food         |                  |                    |                | \$438.1277<br>\$438.1277<br>\$438.1277<br>\$0.0000<br>\$0.0000<br>\$0.0000<br>\$438.1277                                       |  |
| Total for all Sites<br>Types<br>Total Food<br>Total Supplies<br>Total Equipment<br>Total USDA<br>Total OSDA<br>Total for all Sites<br>Categories                                    | 5                                   |                  | for Food         |                  |                    |                | \$438.1277<br>Valu<br>\$438.1277<br>\$0.0000<br>\$0.0000<br>\$0.0000<br>\$438.1277<br>Valu                                     |  |
| Total for all Sites<br>Types<br>Total Food<br>Total Supplies<br>Total Equipment<br>Total USDA<br>Total OSDA<br>Total for all Sites<br>Categories<br>Total 02 DAIRY                  | S<br>                               |                  | for Food         |                  |                    |                | \$438.1277<br>Valu<br>\$438.1277<br>\$0.0000<br>\$0.0000<br>\$438.1277<br>Valu<br>\$438.1277                                   |  |
| Total for all Sites<br>Types<br>Total Food<br>Total Supplies<br>Total Supplies<br>Total USDA<br>Total USDA<br>Total of all Sites<br>Categories<br>Total 02 DAIRY<br>Total 03 CONDIN | s<br>MENTS (BULK AND PC)            |                  | for Food         |                  |                    |                | \$438.1277<br>\$438.1277<br>\$0.0000<br>\$0.0000<br>\$438.1277<br>\$0.0000<br>\$438.1277<br>\$0.0000<br>\$438.1277<br>\$0.0000 |  |

#### **Complete Physical Inventory**

- Once your Physical Inventory has been edited and the inventory is acceptable, check the "completed" box.
- A prompt will come up inquiring if you are satisfied that the inventory amounts are correct, click "OK" –If not, click "No" and make changes

| 🕞 Physical Invento                                                                                                    | гу                                                                                                    |          |  |  |  |  |  |
|----------------------------------------------------------------------------------------------------|----------------------------------------------------------------------------------------------------|----------|--|--|--|--|--|
| <u>File G</u> oto                                                                                                    |                                                                                                    |          |  |  |  |  |  |
| 💭 Search 🔟 List 🛛 I                                                                                                    | 🛚 🔸 📔 🚺 of 1 🔰 🕨 📄 🔤 👷 Delete 🔚 Save 🌄 Cancel 😓 Print 🗊 Export 🕶 🧶 Help 👫                                                                                                    | Close    |  |  |  |  |  |
| Site: 1853601                                                                                                    | LAUSD Training Site     Physical Inventory Date: 9/30                                                                                                    | /2009    |  |  |  |  |  |
| Quick Entry Physi                                                                                                    | ical Inventory List Compl                                                                                                    | eted 🗖   |  |  |  |  |  |
| Stock Number:                                                                                                    | Description:                                                                                                    |          |  |  |  |  |  |
| Units Per Case:                                                                                                    | USDA 🗌                                                                                                    |          |  |  |  |  |  |
| Case Qty:                                                                                                    | Case Description:                                                                                                    |          |  |  |  |  |  |
| Broken Qty:                                                                                                    | Broken Description:                                                                                                    |          |  |  |  |  |  |
|                                                                                                    |                                                                                                    |          |  |  |  |  |  |
|                                                                                                    | Case Price: Broken Price:                                                                                                    |          |  |  |  |  |  |
|                                                                                                    | Total Item Value:                                                                                                    |          |  |  |  |  |  |
|                                                                                                    |                                                                                                    |          |  |  |  |  |  |
|                                                                                                    |                                                                                                    |          |  |  |  |  |  |
| Last Entry: Stock !                                                                                                    | Number: 1039 Stock Description: PC SAUCE HOT 200/7 GR Units Per Case: 200.00                                                                                                    |          |  |  |  |  |  |
| Case Q                                                                                                    | 2ty: 0 Broken Qty: 100.00                                                                                                    |          |  |  |  |  |  |
| Purchased Value Ent                                                                                                    | itered: \$785.1110 USDA Value Entered: \$0.0000 Total Value Entered: \$78                                                                                                    | 5.1110   |  |  |  |  |  |
| **NOTE: Total II                                                                                                    | item Value is to assist in judging data entry accuracy. It is based on the price of the item as displayed on this scre<br>of the item may your based on the price at which the item was received. | en.      |  |  |  |  |  |
|                                                                                                    | or the item may vary based on the price at which the item was received.                                                                                                    |          |  |  |  |  |  |
|                                                                                                    | Process ID                                                                                                    | : 110026 |  |  |  |  |  |
| OneSource                                                                                                    |                                                                                                    |          |  |  |  |  |  |
| When the ph                                                                                                    | nysical inventory is approved by the management level, the entered quantities will be reconciled with the on-hand quantities. Ch                                                                  | anges    |  |  |  |  |  |
| made to the physical inventory quantities after the reconciliation will only affect reports and will not affect the on-hand quantities. Are you sure you want to mark this physical inventory as complete? |                                                                                                    |          |  |  |  |  |  |
|                                                                                                    |                                                                                                    |          |  |  |  |  |  |
|                                                                                                    |                                                                                                    |          |  |  |  |  |  |